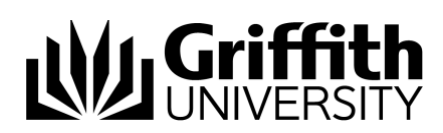

# Griffith Service Manager (GSM) Thick client installation guide

# Download GSM installer

The Griffith Service Manager (GSM) installer file can be downloaded directly from the Cherwell website.

- 1. Ensure you have an internet connection
- 2. Using any web browser navigate to the **Cherwell Auto-Deployment** website: <u>http://griffith.cherwellondemand.com/cherwellautodeploy/</u>
- 3. Click on the Cherwell Service Management link
- If prompted save AutoDeployDownloader.exe installer file to a location on your hard drive
- 5. If the file auto downloads this will be saved to your default downloads folder

# Installing the GSM installer file

- 1. Locate the **AutoDeployDownloader.exe** installer file on your hard drive > double click to install the file > click **Run**
- 2. The **Operation in Progress** window will appear, wait for the download to complete

| Operation in Progres | s               |          | × |
|----------------------|-----------------|----------|---|
| Downloading Che      | rwell client i  | nstaller |   |
| 36,208,641 of 133,8  | 51,648 bytes re | eceived  |   |
|                      |                 |          |   |
| (                    | Canosi          |          |   |

### Activate administration permissions

3. You will be prompted to authorise the change. Enter your staff number and password > click **Yes** 

| he Account Control<br>Do you want to allow this app to mai<br>changes to your device? | ke     |
|---------------------------------------------------------------------------------------|--------|
| Windows Command Processor                                                             |        |
| Verified publisher: Microsoft Windows                                                 |        |
| Show more details                                                                     |        |
| It has earne                                                                          | aiord. |
| Password                                                                              | -      |
| Domain: STAFF                                                                         |        |
| Yes No                                                                                | -      |
|                                                                                       | _      |
|                                                                                       |        |
| Neversher 0004                                                                        |        |
| November 2021                                                                         |        |

4. If you receive the following message after entering your credentials, it means that your account does not currently have administration permissions activated

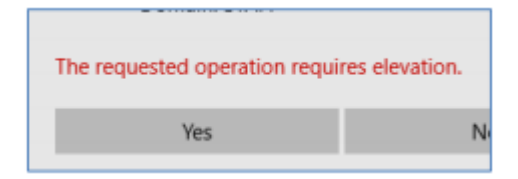

5. Click **No** to exist, a "Change Authorisation Failed" popup will appear to enable you to activate temporary administration permissions

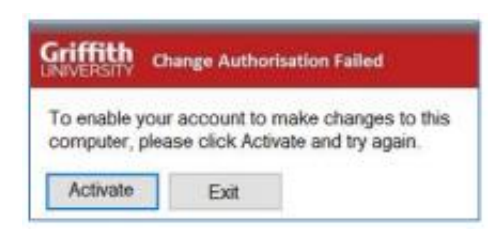

- 6. Click the **Activate** button
- 7. In the activate temporary admin permission application select install application

| Activation will enable your<br>when prompted to do so by<br>time you unlock, logout or<br>This activation will be logg<br>(click More Information for | logon details to be used<br>'Mindows . This permiss<br>restart this PC<br>ed for audit purposes as<br>details) | to approve changes to the<br>sion will remain active un<br>described in the IT secur | is computer<br>til the next<br>ity policy |
|----------------------------------------------------------------------------------------------------|----------------------------------------------------------------------------------------------------|--------------------------------------------------------------------------------------|-------------------------------------------|
| Please nominate the major                                                                                                    | reason this activation                                                                                         |                                                                                      | 6.01                                      |
| 17 1 1 8 8 F C                                                                                                    |                                                                                                    |                                                                                      |                                           |
| <ul> <li>Install Application</li> <li>C Remove Application</li> </ul>                                                                                 | C Install Device                                                                                               | C File Permissions                                                                   | 1 Utier                                   |

- 8. You will be prompted to authorise this change > click **Activate** to proceed
- 9. Once activated you will be prompted to login again

#### Continue installation

- **10**. At the **Windows Installer** prompt > click **Yes** to allow the program to install
- 11. The Cherwell Client InstallShield Wizard window will appear > click Next

| 😸 Cherwell Client - InstallShie | ld Wizard                                                                                                    | x     |
|---------------------------------|----------------------------------------------------------------------------------------------------|-------|
| Cherwell Client - InstallShie   | Id Wizard<br>Welcome to the InstallShield Wizard for<br>Cherwell Client<br>The InstallShield(R) Wizard will allow you to modify, repair<br>remove Cherwell Client. To continue, dick Next. | r, or |
|                                 | < Back Next > Canc                                                                                                    | el    |

12. In License Agreement window > select I accept the terms in the license agreement > click Next

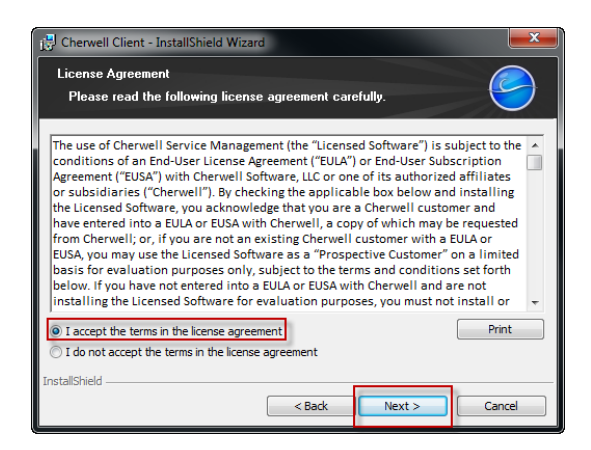

In Customer Information window > select Anyone who uses this computer (all users) > click Next

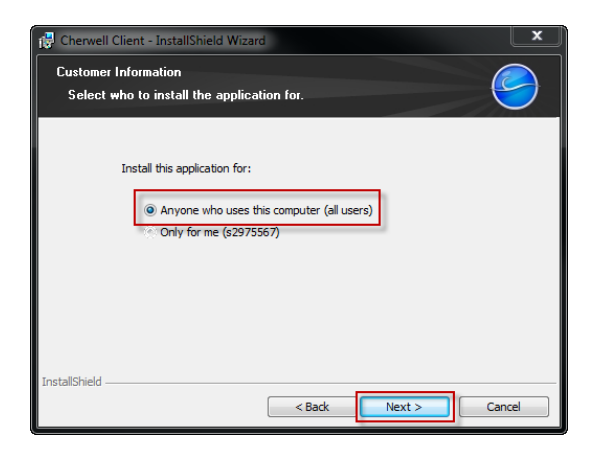

14. In **Destination Folder** window > click **Next** 

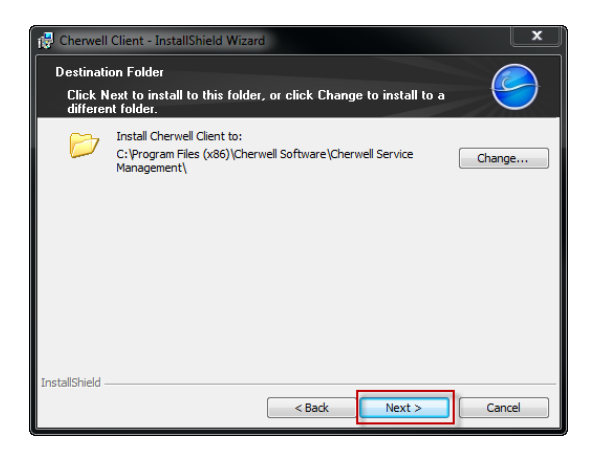

15. In Setup Type window > select Client-only > click Next

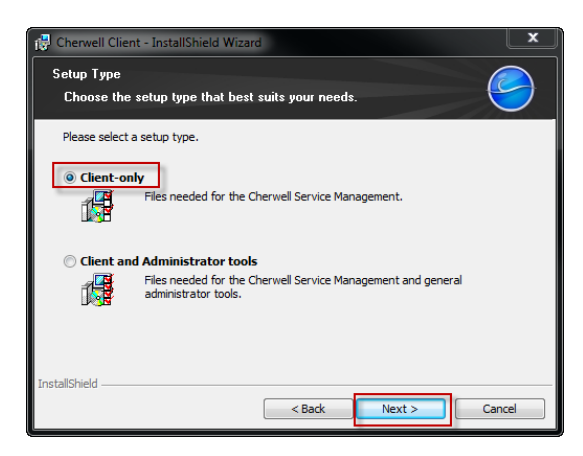

16. Click Install to begin the installation

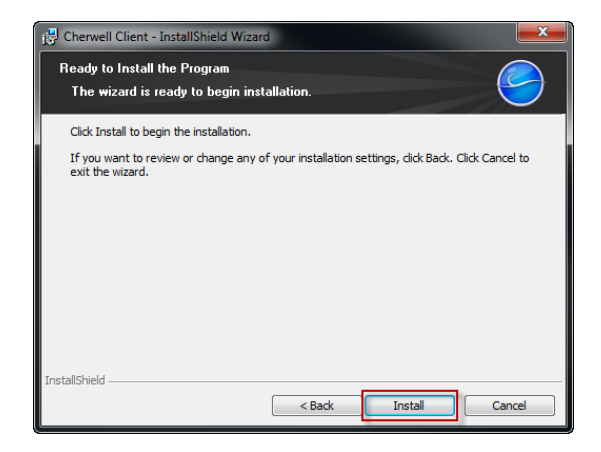

17. The **Installing Cherwell Client** window appears (wait for the install to complete, no progress indicator will show)

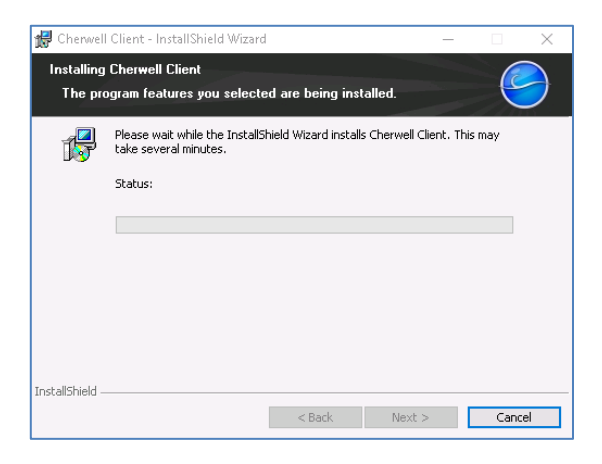

18. Once the installation is complete > click Finish

| 🔡 Cherwell Client - InstallShi | eld Wizard                                                                                               |
|--------------------------------|----------------------------------------------------------------------------------------------------|
|                                | InstallShield Wizard Completed                                                                           |
|                                | The InstallShield Wizard has successfully installed Cherwell<br>Client. Click Finish to exit the wizard. |
|                                |                                                                                                    |
|                                |                                                                                                    |
|                                | < Back Finish Cancel                                                                                     |

 The GSM thick client will now be installed on your computer NOTE: If prompted to upgrade the client, accept the request

# Log into GSM

- 1. Go to START > Cherwell Service Manager
- 2. Enter your sNumber and password at the Griffith Single Sign On window > click login > you will now be logged into your default Dashboard

# Add another GSM Connection

After following the instructions above to download and install the Cherwell client you can add additional connections to connect to other GSM environments, e.g. GSM Test and Production.

1. Open the 'Connection to Cherwell Service Management' window.

#### Option 1:

- Hold down the Ctrl + Shift keys simultaneously then double click the blue Cherwell icon.
- The connection window will appear.

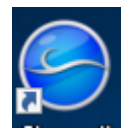

### Option 2:

- Login to the GSM environment you have access to.
- Then select File > Logout > Change connection.
- The connection window will appear.

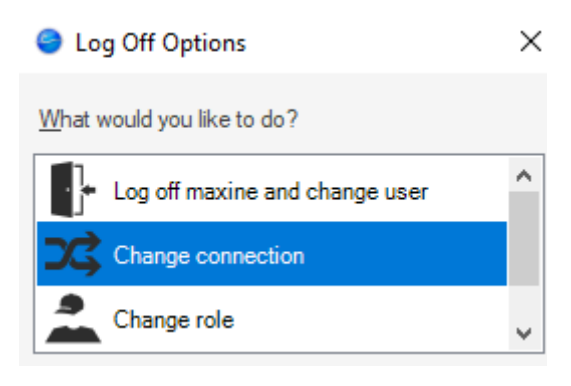

## **Connection Window**

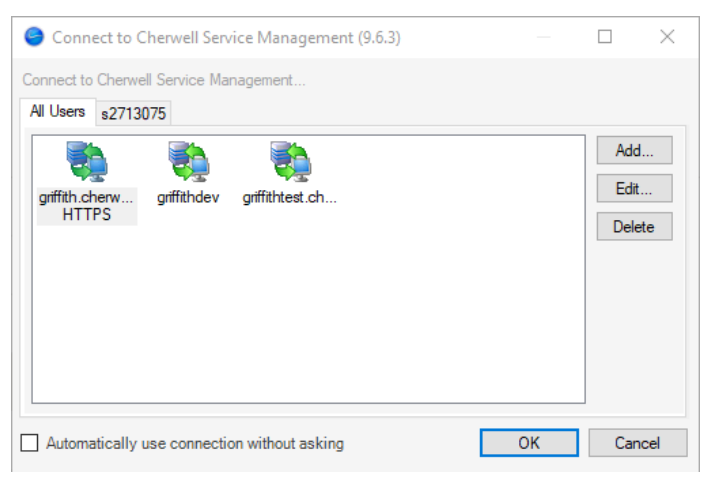

- 2. Select Add
- 3. Click Next

4. Click Next in the Connection Type window

| 🤤 Connection Wizard                                         |        |        |        |    |
|-------------------------------------------------------------|--------|--------|--------|----|
| Connection type<br>Specify the type of connection to create |        |        |        | (  |
| Specify the type of connection to create:                   |        |        |        |    |
| Connect to a Cherwell Server                                |        |        |        |    |
| O Connect directly to a Cherwell database                   |        |        |        |    |
|                                                             |        |        |        |    |
|                                                             |        |        |        |    |
|                                                             |        |        |        |    |
|                                                             |        |        |        |    |
|                                                             |        |        |        |    |
|                                                             |        |        |        |    |
|                                                             | < Back | Next > | Finish | Ci |

5. In the Server location window enter either of the following:

### **GSM** Production

https://griffith.cherwellondemand.com

GSM Test

https://griffithtest.cherwellondemand.com

🥯 Connection Wizard

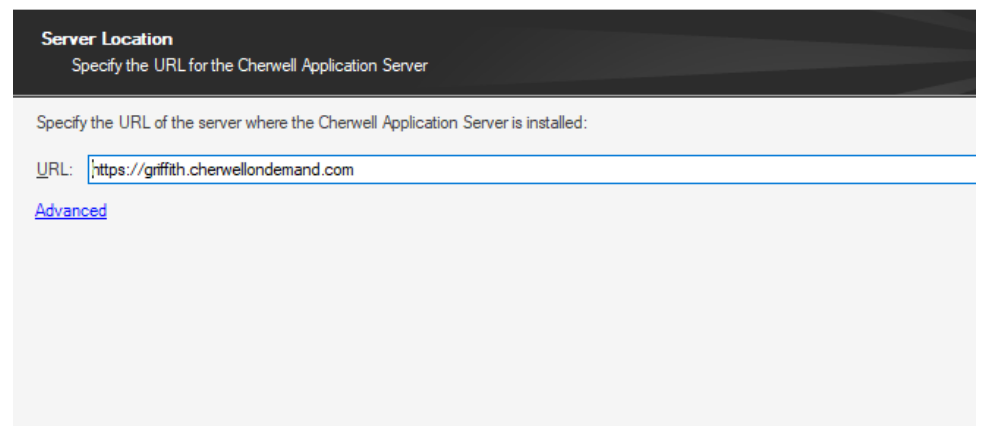

6. Click Next

7. Enter a name for the connection

| 🥹 Connection Wizard      |                                                          |   |  |
|--------------------------|----------------------------------------------------------|---|--|
| <b>Connect</b><br>Provid | ion name<br>de a name and description for the connection |   |  |
| N <u>a</u> me:           | GSM Production                                           | ] |  |
| Description:             |                                                          | ~ |  |

- 8. Click Next
- 9. Click 'Test Connection'
- 10. Click Finish

| 🧶 Connection Wizard X                                                                                                    |
|----------------------------------------------------------------------------------------------------|
| Summary Review your settings and test the connection                                                                                    |
| Completed creating a connection<br>Clicking on finish will create a connection with the following properties:                           |
| <ul> <li>✓ Name: GSM Production</li> <li>✓ Type: Server connection</li> <li>✓ Address: https://griffith.cherwellondemand.com</li> </ul> |
| < Back Next > Finish Cancel                                                                                                    |

11. The new connection will be added to the connection window.

### 12. Double click on the new connection to login

| Connect to Cherwell Service Management (9.6.3)          | _  |                       | ×  |
|---------------------------------------------------------|----|-----------------------|----|
| Connect to Cherwell Service Management                  |    |                       |    |
| All Users s2713075                                      |    |                       |    |
| griffith.cherw griffithdev griffithtest.ch GSM<br>HTTPS |    | Add<br>Edit<br>Delete | 8  |
| Automatically use connection without asking             | ОК | Canc                  | el |

# Support

### Requirements

For additional inclusions for amendments to GSM:

- Contact the IT Service Centre to log a ticket (07) 3735 5555
- Log a ticket to the GSM Administration Team by using the following details to classify ticket
  - Service: Business Application
  - Category: Griffith Service Manager
  - Subcategory: Enhancement

#### Online resources

Visit the Service Management Office website: <u>http://intranet.secure.griffith.edu.au/computing/service-management</u> for self-help resources and reference guides

| Prepared by:   | Service Management Office, Digital Solutions  |
|----------------|-----------------------------------------------|
|                | Email servicemanagementoffice@griffith.edu.au |
| Last modified: | 15 November 2021                              |